## Så här bokar du dina vaktpass 2023

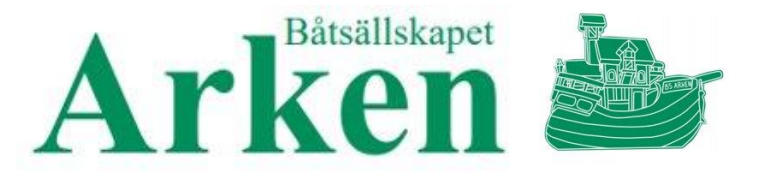

På följande sidor kan du se hur du bokar dina vaktpass för säsongen 2023. All bokning kommer att ske genom klubbens administrativa system – BAS. Bokningen öppnar den 15/1 och kommer att stängas den 28/2.

Genom att logga in så kommer du att kunna se tillgängliga lediga pass. Bokningen är tillgänglig för samtliga medlemmar och det blir "först till kvarn...". Det är bra om du redan innan du loggar in lägger upp en plan för vilka datum du önskar boka, ha gärna ett alternativ redo ifall någon hinner före. Fram till den 28/2 så kan du boka av dina bokade pass samt boka nya datum som är lediga. **Notera att du endast kan och får boka in dig på två pass per båt.** 

Om du väljer att inte boka in dig på ett pass under den öppna perioden kommer du att tilldelas några av de kvarvarande vakanta. Du kommer inte att ha möjlighet att inverka på tilldelningen.

Med fördel så prövar du att logga in innan för att se så att detta fungerar samt "knappa" dig runt för att bekanta dig med utseende och funktion. Vid frågor kring inloggning så går det bra att kontakta vårt kansli – <u>kansli@bsarken.se</u>

Lycka till!

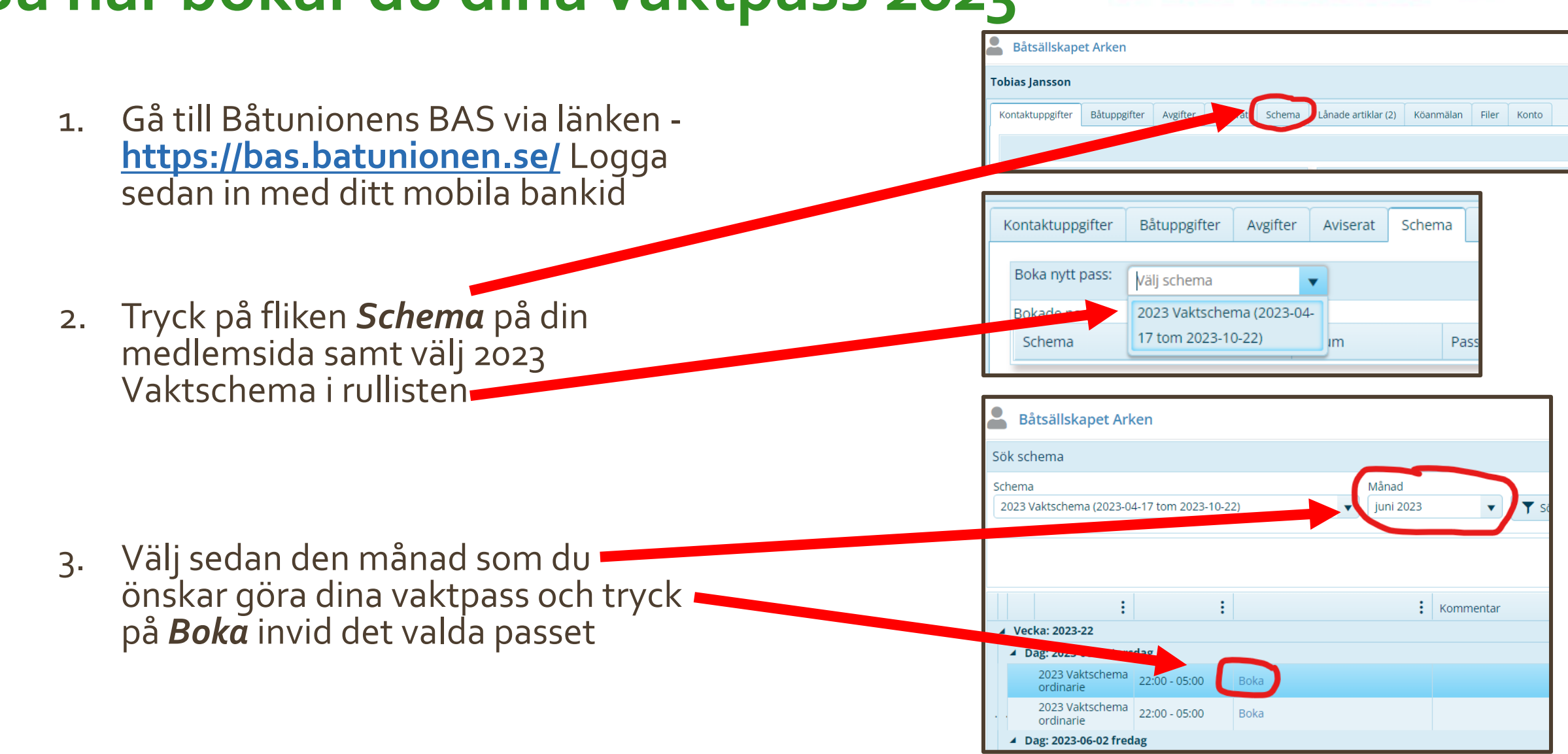

Båtsällskapet

## Så här bokar du dina vaktpass 2023

## Så här bokar du dina vaktpass 2023

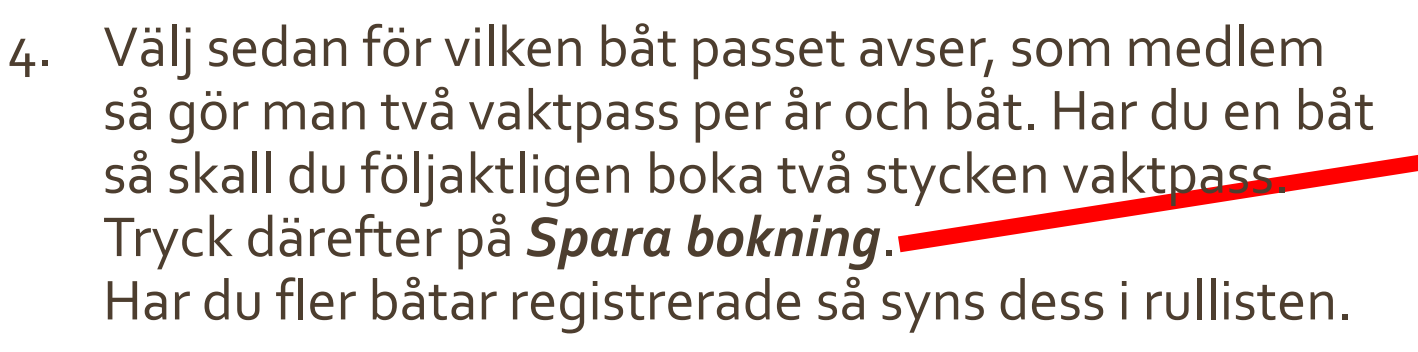

5. Du kan nu gå tillbaka till fliken *Schema* och se dina aktuella bokningar

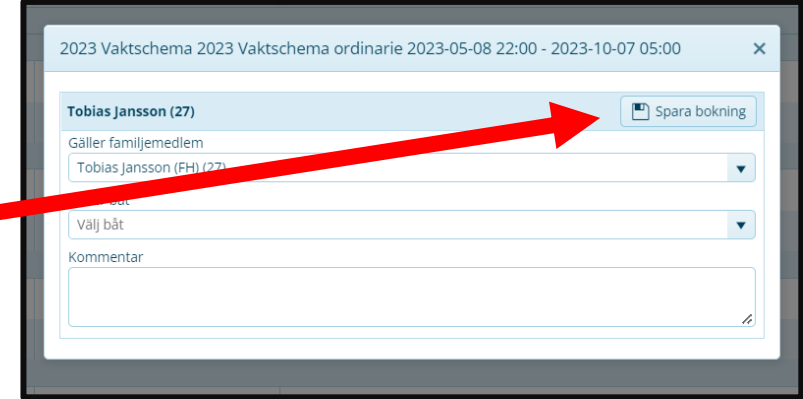

| Kontaktuppgifter | Båtuppgifter | Avgifter | Aviserat  | Schema | Lånade artiklar (2)   | Köanmälan | Filer  | Konto |        |         |
|------------------|--------------|----------|-----------|--------|-----------------------|-----------|--------|-------|--------|---------|
| Boka nytt pass:  | Välj schema  |          | •         |        |                       |           |        |       |        |         |
| Pokade pass:     |              |          |           |        |                       |           |        |       |        |         |
| Schema           |              | D        | atum      | F      | Pass                  |           | Fr.o.n | n.    | T.o.m. | Boka av |
| 2023 Vaktschema  |              | 20       | 023-06-01 | 2      | 023 Vaktschema ordina | rie       | 22:00  |       | 05:00  | Ť       |
| 2023 Vaktschema  | a            | 20       | 023-06-01 | 2      | 023 Vaktschema ordina | rie       | 22:00  |       | 05:00  | Î       |

Du kan fram till den 28/2 boka av pass och boka om dessa. Efter detta så stängs bokningsfunktionen och du kommer att tilldelas kvarvarande vakanta pass av vaktchefen.

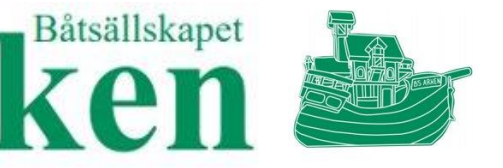